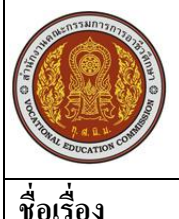

| ใบความรู้                                               | หน่วยการเรียนที่ 4.3          |  |
|---------------------------------------------------------|-------------------------------|--|
| รหัสวิชา 2001- 0001 วิชาคอมพิวเตอร์เพื่องานอาชีพ        | ระดับ ปวช. 2 จำนวน 2 หน่วยกิต |  |
| <b>ชื่อหน่วย</b> การปรับแต่งเวิร์กชีต และการคำนวณตัวเลข | จำนวน 3 ชั่วโมง               |  |
| การปรับแต่งเวิร์กชีต และการคำนวณตัวเลข                  | จำนวน 1 สัปดาห์               |  |

### จุดประสงค์การเรียนรู้

| 1. | สามารถปรับรูปแบบการจัควางข้อมูลได้ |
|----|------------------------------------|
| 2. | สามารถใส่สีลงในตารางได้            |
| 3. | สามารถใส่เส้นขอบให้กับตารางได้     |
| 4. | สามารถปรับเส้นขอบเฉพาะบางส่วนได้   |
| 5. | สามารถจัครูปแบบอัต โนมัติได้       |
| 6. | สามารถจัดรูปแบบตัวเลขได้           |
| 7. | สามารถคำนวณตัวเลขได้               |

# เนื้อหาสาระ

#### เครื่องมือจัดรูปแบบข้อมูล

ตามปกติ Excel จะตั้งค่าการใช้งานโปรแกรมไว้อยุ่แล้วอย่างเช่น ฟอนต์ตัวอักษร สีตัวอักษร การจัด ตำแหน่งข้อมูล ซึ้งบางทีอาจไม่ตรงกับการใช้งานจริงที่คุณต้องการ อย่างไรก็ตามคุณก็สามารถปรับแต่ง ข้อมูลนั้นในเวิร์กชิตให้เหมาะสมกับงานที่ใช้ได้ โดยใช้เครื่องมืองต่างๆบนแท็บ Home (หน้าแรก) ดังนี้

บนแท็บ Home (หน้าแรก) มีกลุ่มเครื่องมือสำหรับสำหรับจัครุปแบบเซลแยกออกเป็นกลุ่มคังนี้

- Font (แบบอักษร) จัดการเกี่ยวกับตัวอักษร เช่น แบบอักษร ขนาด ตัวหนา เส้นขอบเซล สีพื้น เป็น ต้น
- Alignment (การจัดแนว) จัดตำแหน่งข้อกวาม เช่น ชิดขวา หมุนข้อกวามในเซล รวมเซล เป็นต้น
- Number (ตัวเลข) ใช้กำหนครูปแบบข้อมุลที่เป็นตัวเลข เช่น เพิ่มทศนิยม ใส่เครื่องหมาย %
- Styles (ลักษณะ) ใช้จัดรูปแบบเซล ตาราง รวมถึงการจัดรุปแบบเซลตามเงื่อนไข
- Cell (เซล) ใช้จัดการกับเซลบนเวิร์กชีต เช่น เพิ่ม-ลบเซล แทรกแถว ลบแถว และปรับขนาด เป็นต้น
- Editing (แก้ไข) ใช้ปรับแต่งข้อมูลในเวิร์กชีต เช่น ลบ เติมข้อมูล กรองข้อมูล เรียงลำคับข้อมูลและ ค้นหาเซล เป็นต้น

## เครื่องมือ Mini Toolbar

Mini Toolbar (แถบเครื่องมือสถานะ) เป็นคุณสมบัติใหม่ใน Office 2007 ที่เก็บคำสั่งการจัดรูปแบบ ข้อมูลพื้นฐานเอาไว้ เช่น ฟอนต์ สี ตัวหนา ตัวเอียง และเลือกทศนิยม เป็นต้น ซึ่งปรากฏขึ้นมาเมื่อคลิกเมาสื ขวาบนเซล หรือเลือกข้อมุลในเซล

## จัดรูปแบบตัวอักษร

ข้อความที่กรอกไว้ในเซลต่างๆบนเวิร์คชีต สามารถจัดรูปแบบให้เหมาะสมกับความต้องการได้ ไม่ ว่าจะเป็นฟอนต์ตัวอักษร การจักตำแหน่งข้อความ วึ่งนอกจากจะทำให้เกิดความสวยงามแล้ว ยังใช้เพื่อเน้น ถึงความสำคัญของข้อมูลด้วย เช่น ข้อความหัวรายการตัวอักษรควรจะใหญ่และหนากว่าเนื้อหาปกติ เป็นต้น ซึ่งการรุปแบบข้อความในเซลทำได้ดังนี้

### กำหนดสิตัวอักษร

ตามปกติตัวอักษรที่พิมพ์ไว้เซลนั้น โปรแกรมจะตั้งค่าเป็นสีดำให้อัตโนมัติ ซึ่งคุณสามารถเปลี่ยนสี ตัวอักษรได้

### จัดรูปแบบตัวอักษรพิเศษ

หากต้องกรกำหนดรูปแบบตัวอักษรพิเศษ เช่น ด้วยก ตัวห้อย หรือเลือกขีดเส้นใต้แบบอื่นๆ ก็ให้ กลิกปุ๋ม ที่อยู่มุมล่างขวาของกสั่ง Font (แบบอักษร) เพื่อเปิดเข้าไปในไดอะล็อกบ๊อกซ์ Format Cells ใน แท็บ Font แล้วเลือกการจัดรูปแบบตัวอักษรพิเศษซึ่งอยู่ในกลุ่ม Effects คือ

- Strikethrough (ขีดเส้นทับ) มีลักษณะเหมือนข้อความนั้นถูกขีดฆ่าอยู่ เช่น
- Superscript (ตัวยก) ตัวอักษรจะอยู่สูงกว่าระดับปกติ
- Subscript (ตัวห้อย) ตัวอักษรจะอยู่ต่ำกว่าระดัปกติ

# จัดตำแหน่งข้อมูลในเซล

โดยปกติข้อมูลในเซลจะถูกจัดอยู่ในตำแหน่ต่งๆตามชนิดของข้อมุล เช่น ข้อกวามชิดซ้าย ตัวเลขชิด ขวาเซล แต่คุณสามารถนำมาจัดตำแหน่งใหม่ได้ตามต้องการ โดยใช้กำสั่งในกลุ่ม Alignment (การจักแนว) บนแท็บ Home ซึ่งจะมีกำสั่งในการจัดตำแหน่ง

ตำแหน่งของข้อมูลในเซลจะมีอยู่ 2 แบบ คือ ตำแหน่งแนวนอน คือการจัดชิดซ้าย ขวา หรือ กึ่งกลางเซล และตำแหน่งแนวตั้ง ตามความสูงของเซล คือชิดขอบด้านบน กลาง หรือชิดล่างขอบเซล การจัดข้อความแนวนอน

การจัดตำแหน่งข้อมุลชิดซ้าย กลาง และขวาให้กับข้อมูลในเซลนั้น ทำได้โดยคลิกเลือกเซลที่ ต้องการแล้วคลิกเครื่องมือในกลุ่มคำสั่ง Alignment (การจัดแนว) ดังนี้

- General (ทั่วไป) ขึ้นอยู่กับประเภทของข้อมูลในเซล
- Left (ซ้าย)
- Center (กึ่งกลาง)
- Right (บวา)
- Fill แสดงข้อมุลซ้ำไปเรื่อยๆจนเต็มเซล
- Justify (ชิดขอบ) ถ้าข้อมความยาวเกินพื้นที่เซล จะปัดลงในบรรทัดต่อไปและจัดข้อความใช้ชิด ขอบซ้ายและขวา
- Center Across Selection (กึ่งกลางของส่วนที่เลือกทั้งหมด) จัดข้อความให้อยู่ตรงกลางของกลุ่มเซล ที่เลือกไว้
- Distributed (กระจาย) (ย่อหน้า) จักย่อข้อความให้ห่างจากขอบค้านซ้ายแล้วขวาและกระจาย ข้อความโดยเพิ่มระยะห่างตัวอักษร เพื่อไม่ให้วรรคระหว่างประโยคห่างกันเกินไป

# การจัดข้อความแนวตั้ง

นอกจากการจัดตำแหน่งตามแนวนอนแล้ว คุสามารถจัดข้อความให้อยุ่ในตำแหน่งบน กลาง ล่าง ของแต่ละเซลได้อีกด้วย โดยมรขั้นตอนคล้ายกับการจักข้อความกับกรจัดข้อความแนวนอน รูปแบบการจัดตำแหน่งข้อความตามแนวตั้ง ( Vertical) มีดังนี้

- Top (บน) จัดข้อกวามให้อยู่ด้านบนเซล
- Center หรือ Middle (กึ่งกลาง) จัดข้อความให้อยุ่กึ่งกลางเซล
- Bottom (ล่าง) จัดข้อกวามให้อยุ่ด้านล่างของเซล
- Justify (ชิดขอบ) ถ้าข้อกวามมีหลายบรรทัด จะยึดระหว่างบรรทัดจนชิดขอบทั้งบนและล่าง
- Distributed (กระจาย) ถ้าข้อความมีหลายบรรทัด จะยึดระยะระหว่างบรรทัดจนชิดขอบบนและล่าง

# สร้างเซลขนาดใหญ่สำหรับข้อความยาวๆ

การทำงานกับ Excel วึ่งมีลักษณะเป็นตารางนั้นมีพื้นที่ในการพิมพ์จำกัดเพียงในเซลหนึ่งๆเท่านั้น หากพิมพ์ข้อความเกินพื้นที่เซลในตารางมีขนาดใหญ่เกินไป วิธีหนึ่งจะช่วยเซลให้มีขนาดใหย่ขึ้น คือการ รวมเซล (Merge) โดยการนำเซลหลายๆเซลมารวมให้เป็นเซลเดียวกัน

คุณสามารถรวมเซลในแบบอื่นๆได้โดยคลิกลูกศรท้ายปุ่ม Merge & Center เพื่อเลือกรูปแบบการ รวมเซลดังนี้

- Merge & Center (ผสานและ งัคกึ่งกลาง)
- Merge Across (ผสานตามขวาง)

- Merge Cells (ผสานตามเซล)
- Un Merge Cells (ยกเลิกการผสานเซล)

#### การหมุนข้อมุลในเซล

ตามปกติข้อมูลที่พิมพ์ลงในเซลจะเรียงกันเป็นแนวนอน ซึ่งในบางครั้งอาจมีความจำเป็นต้อง จัดเรียงให้อยุ่ในรูประนาบอื่นๆ โดยใช้เครื่องมือ Orientation (การวางแนว) หมุนข้อมุลในเซล กำหนดสีพื้นหลัง

ปกติค่าเริ่มต้นของเซลที่อยุ่บนเวิร์กชีตนั้นจะไม่ได้ลงสีพื้นหลังไว้เลย วึ่งคุรสามารถใส่สีลวคลาย เป็นพื้นหลังให้กับเซลได้ โดยคลิกเลือกสีจากปุ๋ม Fill Color

- เมื่อเลื่อนเมาส์ไปบนการางสี โปรแกรมจะแสดงผลลัพธ์ให้เห็นบนเวิร์กชีตทันที ถ้าต้องการใช้สีใด ก็ให้กลิกเลือกสีนั้นเลย
- หากไม่ต้องการใช้สีพื้นเซล และต้องการยกเลิกสีพื้นหลังเซลออก ก็คลิกที่ลูกศรท้ายปุ่ม Fill Color แล้วเลือกคำสั่ง No Fill

### ใส่ลวดลายให้กับเซล

นอกจากการเติมสีพื้นหลังให้กับเซลแล้ว คุณยังสามารถใส่ลวคลาย และสีแบบไล่ระคับไค้ด้วย โคย คลิกที่ปุ๋ม Fill Effects ในไคอะล็อกบ็อกซ์ Format Cell แล้วกำหนคลักษณะสีพิเศษคังนี้

### จัดรูปแบบข้อมุลด้วยตัวเลข (Number)

ใส่คอมม่าและทศนิยม

ข้อมูลใน Excel ที่เป็นตัวเลขนั้น หากไม่ได้กำหนดรุปแบบให้เป็นแบบ Currency หรือ Accounting ไว้โปรแกรมจะไม่ใส่เครื่องหมายคอมม่า (Comma) ปละทสนิยมให้ ซึ่งคุณสามารถใส่เครื่องหมายเหล่านี้เอง ได้ ดังนี้

### เพิ่มและยกเลิกทศนิยม

การเพิ่มหรือลดตำแหน่งทศนิยมทำได้โดยใช้เครื่องมือในกลุ่มกำสั่ง Number ดังต่อไปนี้

- Increase Decimal (เพิ่มตำแหน่งทศนิยม) เพิ่มทศนิยมครั้งละ 1 ตำแหน่ง (เพิ่มได้สูงสุด 30 ตำแหน่ง)
- Decrease Decimal (ลดตำแหน่งทศนิยม) ลดตำแหน่งทศนิยมครั้งละ 1 ตำแหน่ง

### เลิกรูปแบบตัวเลขำเร็จรูป

เมื่อพิมพ์ตัวเลขลงใน Excel แล้ว ค่าเริ่มต้นข้อมูลในเซลจะเป็นแบบ General (ทั่วไป) จนกว่าเราจะ กำหนดรุปแบบของข้อมูลให้กับตัวเลขลักษณะต่างๆ โดยคลิกเลือกรูปแบบตัวเลขในกลุ่มคำสั่งNumber ตัวเลขแบบเปอร์เซ็นต์ ตัวเลขแบบเปอร์เซ็นต์สามารถป้อนลงไปตรงๆได้ เช่น เมื่อคุณกคคีย์ 10 % แล้วกคคีย์ Enter ข้อมูล ในเซลก็จะแสดงเป็น 10% เช่นเดียวกัน หรือจะพิมพ์แบบ 0.1 ก็ได้ จากนั้นค่อยมาเปลี่ยนเป็นรูปแบบ เปอร์เซ็นต์ภายหลัง

# รุปแบบสัญลักษณ์ทางการเงิน

เมื่อใดก็ตามที่กำหนดรูปแบบข้อมูลเป็นแบบ Currency หรือ Acconting ค่าเริ่มต้นของโปรแกรมจะ ใส่สัญลักษณ์ทางการเงินมาเป็น \$ (ยูเอสดอลล่าร์) ซึ่งคุณสามารถเปลี่ยนเป็นรูปแบบสกุลเงินอื่นๆ เช่น ตัวเลขเงินบาทไทย ฿ ได้ดังต่อไปนี้

# จัดรูปแบบตัวเลขแบบอื่นๆ

นอกจากรูปแบบตัวเลขที่แสดงอยู่บนกลุ่มคำสั่ง Number แล้วยังมีรูปแบบอื่นๆอีกมากมายซึ่ง สามารถเรียกใช้ได้ หรือจะกำหนดรูปแบบตัวเลขขึ้นมาใหม่ โดยเรียกเข้าไปที่ไดอะล็อกบ็อกซ์ Format Cells ซึ่งจะเห็นรูปแบบของตัวเลขด้วยเครื่องหมายต่างๆ ดังนี้

- # (Sharp) แสดงแทนตัวเลข
- 0 (ศูยน์) แสดงแทนเลขศูนย์
- \_(underscore) เพิ่มชิ่งว่าง

นอกจากนี้แล้วอาจกำหนดตัวเลขแสดงด้วยสีต่างๆ ได้ โดยใส่สีโค้ดก่อนรูปแบบตัวเลข ตัวอย่างเช่น [Red] 0.00 ซึ่งโค้ดสีที่ใช้ใน Excel ได้แก่ [Red], [Blue], [Green], [Yellow], [Magenta] และ [Cyan] เป็นต้น กำหนดเงื่อนไขให้รูปแบบตัวเลข

หากคุณต้องการกำหนดเงื่อนไขให้กับตัวเลขก็ทำได้โดยใส่เงื่อนไขไว้ในวงเล็บ[] ซึ่งภายในวงเล็บ นั้นจะประกอบด้วยตัวนำเนินการเปรียบเทียบ เช่น = (เท่ากับ), < (มากกว่า), >(น้อยกว่า), <=(มากกว่าหรือ เท่ากับ), >= (น้อยกว่าหรือเท่ากับ), ,. (ไม่เท่ากับ) ตามด้วยตัวเลข ยกตัวอย่างเช่น กำหนดให้จำนนมากกว่า 50000 ใช้ตัวอักษรสีเขียว และจำนวนที่ต่ำกว่าหรือเท่ากับ 50000 ใช้อักษรสีแดง จะได้โด้ดเป็น [Green][>50000]; [Red][<=50000]

บนใดอะล็อกบ็อกซ์ Format Cell (จัดรูปแบบเซล) ให้เลือกเป็นแท็บ Number (ตัวเลข) แล้วเลือก
 Category เป็น Custom (กำหนดเอง) จากนั้นลบรูปแบบเดิมในช่อง Type (ชนิด) ออกแล้วใส่ โค้ด
 ตัวเลขลงไปแทนที่ ซึ่งจากตัวอย่างนี้เป็น [Green][>50000]; [Red][<=50000] ซึ่งหมายถึงถ้ำตัวเลข</li>
 มากกว่า 50000 ให้เป็นสีเขียว แต่ถ้าต่ำกว่าให้เป็นสีแดง

จัดรูปแบบวันที่

ข้อมูลอีกแบบหนึ่งที่มักจะใช้กันบ่อยๆ คือข้อมูลประเภทวันที่ ซึ่งใน Excel สามารถพิมพ์ได้ง่าย เพียงแต่กรอกตัวเลขวัน เดือน ปี แล้วกั่นด้วยเครื่องหมาย– (ขีด) หรือ / (Slash) โปรแกรมจะมองว่าเป็นข้อมุ ลแบบวันที่อัต โนมัติ วึ่งจะเลือกให้แสดงผลวันที่แบบเต็มหรือย่อแบบอื่นๆในภายหลังก็ได้ กำหนดรูปแบบวันที่ไทยและอื่นๆ

นอกจากนี้แล้วหากต้องการปรับเปลี่ยนรูปแบบการแสดงผลวันที่ให้เป็นวันที่แบบไทยหรือแบบ อื่นๆ ให้กลิกเลือกเซลข้อมูลวันที่ แล้วทำตามขั้นตอนดังนี้

# ใส่เส้นขอบเซล (Borders)

ในเวิร์กชีตที่มีลักษณะเป็นตาราง แม้ว่าจะเห็นเซลเป็นชิ่งๆ แต่เส้นตัดระหว่างคอลัมน์และแถวที่ เห็นบนหน้าจอนั้นไม่ใช่เส้นขอบเขตแต่อย่างใด แต่เป็นเพียงเส้น Grid ที่แสดงพื้นที่ของแต่ละเซลเท่านั้น เมื่อสั่งพิมพ์เอกสารผ่านเครื่องพรินเตอร์ก็จะไม่มีเส้นขอบแสดงให้เห็น นอกจากใส่เส้นขอบให้กับเซลต่างๆ ในตารางโดยใช้เครื่องมือ Border (เส้นขอบ)

# จัดรูปแบบเซลด้วยสไตล์

กุณสามารถจัครูปแบบโดยใช้รูปแบบสำเร็จรูปจาก Cell Style (ลักษณะของเซล) หรือจะเรียกว่า "สไตล์" เมื่อต้องการจัครูปแบบต่างๆ ไว้ภายในขั้นตอนเดียวกัน ซึ่งจะรวมการจัครูปแบบต่างๆ เช่น แบบ อักษรและขนาด รูปแบบตัวเลข เส้นขอบเซล สีพื้นเซล โดยจะเป็นรูปแบบที่เข้าชุดและสอดกล้องกันให้ เลือก นอกจากนี้คุณสามารถแก้ไข ทำซ้ำ หรือสร้างสไตล์รูปแบบเซลขึ้นมาเองเพิ่มได้

 ลักษณะของเซล (สีและข้อความ) อาจแตกต่างกัน ขึ้นอยู่กับชุดรูปแบบเอกสาร ที่ใช้กับสมุดงาน เมื่อคุณสลับไปยังชุดเอกสารอื่น ลักษณะเซลจะได้รับการปรับปรุงให้ตรงกับชุดรูปแบบเอกสาร ใหม่โดยอัตโนมัติ

# สร้างสไตล์และกำหนดรูปแบบใหม่

นอกจากสร้างสไตล์แบบง่ายๆจากรูปแบบเซลที่จัดเตรียมไว้แล้ว คุณสามารถสร้างสไตล์ชุคใหม่ ขึ้นมาโคยเข้าไปกำหนครูปแบบต่างๆเอง เช่น เลือกฟอนต์ เลือกสีพื้น เส้นขอบ และการจัคตำแหน่งข้อมูล ให้กับสไตล์ชุคใหม่นี้ผ่านไดอะล็อกบ็อกซ์ Format Cells (จัครูปแบบเซลล์) ได้ตามต้องการ คังนี้

# แก้ไขรูปแบบเซล

คุณสามารถแก้ไขรูปแบบเซลต่างๆในแกลลอรีได้ เช่น เปลี่ยนชื่อ เปลี่ยนรูปแบบเซล หรือยกเลิก รูปแบบของลักษณะเซล ได้ดังนี้

- เปลี่ยนชื่อสไตล์ พิมพ์ชื่อเข้าไปแทนที่ในช่อง Style name (ชื่อลักษณะ)
- เปลี่ยนรูปแบบสไตล์ คลิกปุ่ม Format... เพื่อเข้าไปกำหนดค่าใหม่ในไดอะล็อกบ็อกซ์ Format Cell
  เหมือนตอนที่สร้างใหม่

# ทำซ้ำสไตล์

หากต้องการสร้างสไตล์ใหม่ที่มีรูปแบบคล้ายกับสไตล์ที่มีอยู่แล้ว ก็ใช้วิธีก๊อปปี้หรือทำซ้ำ (Duplicate) สไตล์นั้น แล้วนำมาแก้ไขเพิ่มเติมได้

## จัดรูปแบบเป็นตาราง (Format as Table)

ตาราง (Table) ใน Excel 2007 นั้น ปรับปรุงมาจากลิสต์ในเวอร์ชั่น 2003 และการจัดรูปแบบด้วย กำสั่ง AutoFormat ซึ่งเป็นการนำช่วงเซลที่เก็บข้อมูลต่อเนื่องกันและสัมพันธ์กันมาเก็บในลักษณะของาราง ข้อมูล ซึ่งสามานำมาใช้เพิ่มเติมในลักษณะต่างๆ เช่น บนหัวรายการจะมีลูกสรสำหรับกรอกข้อมูล จัดเรียง ข้อมูล และเพิ่มแถวผลรวมเป็นต้น โดยมีลักษณะตารางที่ออกแบบไว้แล้วจำนวนมาก ที่สามารถนำมา จัดรูปแบบตารางได้อย่างรวดเร็วและสวยงาม

# จัดข้อมูลให้เป็นตาราง

ในขั้นตอนที่ 3 เมื่อคลิกขวาที่รูปแบบตารางแล้วเลือกกำสั่งการนำไปใช้งาน จะมีตัวเลือกดังนี้

- Apply and Clear Formatting
- Apply ใช้รูปแบบตาราง โดยไม่เปลี่ยนรูปแบบเซลที่กำหนดไว้ก่อนหน้าเอาไว้
- หลังจากแปลงข้อมูลบนกลุ่มเซลให้เป็นตารางแล้วจะถือว่าเป็นกลุ่มตารางข้อมูลชนิดหนึ่งบนหัว ตารางจะมีลูกศร ใช้สำหรับกรองข้อมูลในรายการของหัวตารางนั้นๆ
- หากข้อมูลแถวแรกมีหัวเรื่องไม่ครบทุกเซล โปรแกรมจะใส่ชื่อหัวเรื่องเสริมด้วย เช่น Column 1

# สร้างรูปแบบตารางอัตโนมัติ

แม้ว่ารูปแบบตารางอัตโนมัติที่โปรแกรมจัดไว้ให้จะมีมากมาย แต่บางครั้งอาจที่จะต้องสร้างรุป แบบตารางเพื่อนำไปใช้งานเฉพาะอย่างได้

คลิกเลือกองค์ประกอบในตารางในขั้นที่ 3 จะกำหนดรูปแบบดังนี้

- Whole Table
- First Column Stripe
- Second Column Stripe
- First Row Stripe
- Second Row Stripe
- Last Column
- First Column
- Header Row
- Total Row
- First Header Cell
- Last Header Cell
- First Total Cell
- Last Total Cell

### แก้ใขรูปแบบตาราง

เมื่อกลิกขวาบนรูปแบบตารางอัตโนมัติ จะมีกำสั่งเลือกแก้ไขรูปแบบตารางคังนี้

- คลิกคำสั่ง Modify.... เปิดเข้าไปแก้ไขรูปแบบตาราง
- คลิกคำสั่ง Duplicate ก๊อปปี้หรือทำซ้ำรูปแบบตารางเคิม ใช้ในกรณีที่จะสร้างรูปแบบตารางใหม่
  โดยปรับปรุงแบบจากตารางเดิมเพิ่มเติม
- คลิกคำสั่ง Delete ลบรูปแบบตารางออกจากแกลอรี
- คลิกคำสั่ง Set As Default กำหนดให้รูปแบบตารางที่เลือกนี้ใช้ค่าเริ่มต้นในการจัดรูปแบบครั้ง
  ต่อไป

## เปลี่ยนชื่อตาราง

การจัดรูปแบบเป็นแบบตารางนั้น โปรแกรมจะตั้งชื่อตารางให้อัตโนมัติ เช่น Table 1, Teble2, ตามลำดับ

# ปรับขนาดพื้นที่ตาราง

โดยปกติเมื่อมีการเพิ่มแถวหรือคอลัมน์ในตาราง พื้นที่ของของตารางจะขยายออกโดยอัตโนมัติ แต่ ถ้าทุกคนต้องการเปลี่ยนแปลงพื้นที่ของตาราง ยกเลิกรูปแบบเซลบนตาราง การยกเลิกรูปแบบของตารางนี้จะเป็นการล้างรูปแบบเซลออกแต่ข้อมูลยังคงลักษณะเป็น ตาราง ซึ่งสามารถใช้คุณสมบัติการจัดการกับตารางได้ เช่น กรองข้อมูล จัดเรียงข้อมูลหรือเลือกรูปแบบใหม่

## ยกเลิกตารางเป็นข้อมูลทั่วไป (Convert to Range)

คุณจะสามารถยกเลิกตารางให้กลับเป็นข้อมูลปกติทั่วไปในเวิร์กซีต แต่หลังจากยกเลิกแล้วจะไม่ สามารถใช้คุณสมบัติของรูปแบบตาราง เช่น กรอกข้อมูล เลือกรูปแบบ หรือจัดเรียงโดยเลือกคำสั่ง Convert to Range

คำสั่งบางอย่างจะ ไม่สามารถใช้งานได้ ถ้าในเวิร์กชีตมีการจัดข้อมูลแบบ Table ไว้ เช่นการ Share
 Worksheet เป็นต้น

# จัดรูปแบบตามเงื่อนใข (Conditional Formatting)

การจักรูปแบบเซลที่ผ่านมา เราสามารถจัดรูปแบบได้ตามความต้องการ แต่ถ้าต้องการนำข้อมูลที่มี อยู่มาเปรียบเทียบตามเงื่อนไขได้ เช่น ให้ใส่สีแดงในเซลที่มีตัวเลขมากกว่า 10000 หรือให้แสดงแบบบาร์ใน กาตัวเลขจากมากไปหาน้อย เป็นต้น วึ่งจะทำให้กุณเห็นข้อมูลที่แตกต่างได้อย่างชัดเจน จึงเหมาะสำหรับ เปรียบเทียบและวิเกราะห์ข้อมูลในเวิร์ดชิตได้ดี

# กฎการจัดรูปแบบตามเงื่อนไข

เมื่อคลิกที่ปุ่ม Conditional Formatting (การจัดรูปแบบตามเงื่อนไข) จะมีวิธีการสร้างกฎหรือ เงื่อนไขการจัดรูปแบบเซลจะแบ่งออกได้หลายกลุ่มให้เลือกใช้งานดังนี้

- Hidlight Cell Rules (เน้นกฎของเซลล์) จัครูปแบบเซลโดยเน้นสีเซลที่ตงกันกับเงื่อนไข
- Top/Bottom Rules (กฎอันคับแรก/สุดท้าย) จัครูปแบบเซลจากค่าสูงสุดหรือค่าต่ำสุดตามช่วงที่ระบุ
- Data Bars (แถบข้อมูล) จัครูปแบบเซลโคยแสคงแถบสีตามค่าของข้อมูลมากหรือน้อยตามลำคับ
- Color Scales (ระดับสี) จัดรูปแบบเซลโดยแสดงสีแบบไล่ระดับก่าในเซลที่ระบุไว้ในเงื่อนไข
- Icon Sets (ชุดไอคอน) จัดรูปแบบเซลโดยแสดงเป็นไอคอนลักษณะต่างๆตามค่าของเซลที่ระบุใน เงื่อนไข
- New Rule ... (สร้างกฎ) สร้างกฎการจัครูปแบบเซลขึ้นเองใหม่

### จัดรูปแบบเซลด้วยสัไฮไลท์

เป็นการเน้นสีไฮไลท์ในเซลที่ตรงกับเงื่อนไขที่กำหนด เช่น ค่าใช้จ่ายที่สูงกว่า 100000 บาท ให้ จัดรูปแบบเป็นสีพื้นสีแดงออนและสีตัวอักษรแดงเข้ม เป็นต้น ซึ่งจะทำให้เราเห็นข้อมูลที่แตกต่างได้ง่ายขึ้น ตัวเลือกการจัดรูปแบบเน้นด้วยสีไฮไลท์

- General Than ... (มากกว่า...) ใฮไลท์เซลที่มีค่ามากกว่าค่าที่ระบุ
- Less Than ... (น้อยกว่า...) ใฮไลท์เซลที่มีค่าน้อยกว่าค่าที่ระบุ
- Between ... (ระหว่าง...) ใฮไลท์เซลที่มีค่าอยู่ระหว่างค่าที่ระบุ
- Equal To ... (เท่ากับ...) ใฮไลท์เซลที่มีค่าเท่ากับค่าที่ระบุ
- Text that Contains ... (ข้อความที่มี...) ไฮไลท์เซลที่มีคำที่ระบุ
- A date Occurring ... (วันที่เกิด...) ไฮไลท์เซลที่มีวันที่ที่ระบุ
- Duplicate Values ... (ค่าที่ซ้ำกัน...) ไฮไลท์ค่าที่ซ้ำกัน

#### จัดรูปแบบเซลตามอันดับสูงสุดและต่ำสุด

หากต้องการเปรียบเทียบข้อมูลในเซลในช่วงที่สูงสุดหรือในช่วงที่ต่ำสุด ก็เลือกการจัดรุปแบบเซล ตามเงื่อนไข Top/Bottom Rules (กฎกอันดับแรก/สุดท้าย)

- Top 10 Items ... (รายการ 10 อับคับแรก) ใฮไลท์เซลที่มีค่าสูงสุดในรายการ 10 อันคับแรก
- Top 10% ... (10 % แรก...) ไฮไลท์ที่มีเซลทีทมีค่าเป็นเปอร์เซ่นต์สูงสุดในรายการ 10 อันดับแรก
- Bottom 10 Items ... (10 รายการสุดท้าย ...) ไฮไลท์เซลที่มีค่าต่ำสุดในรายการ 10 อับดับ
- Bottom 10% ... (10 % สุดท้าย...) ไฮไลท์ที่มีเซลทีทมีค่าเป็นเปอร์เซ่นต์ต่ำสุดในรายการ 10 อันดับ แรก
- Above Average ... (สูงกว่าค่าเฉลี่ย...) ไฮไลท์ที่มีค่าสูงสุดในค่าเฉลี่ยในรายการ
- Below Average ... (ต่ำกว่าค่าเฉลี่ย...) ไฮไลท์ที่มีค่าต่ำสุดในค่าเฉลี่ยในรายการ

#### จัดรูปแบบข้อมูลด้วย Data Bar

Data bar Z\(แถบข้อมูล) เป็นเครื่องมือที่ใช้แสดงกราฟเปรียบเทียบข้อมูลตัวเลขในเซลกับข้อมูล ทั้งหมดที่เลือก โดยแสดงความกว้างของ Bar (แถบ) ด้วยสัพื้นหลังไล่ระดับ ตามก่าในแต่ละเซล เหมาะ สำหรับแสดงก่าข้อมูลที่เปรียบเทียบเป็นปริมาณ มาก- น้อยได้เห็นชัดเจนขึ้น จัดรูปแบบข้อมูลด้วยColor Scale

Color Scales (ระคับสี) เป็นอีกรูปแบบหนึ่งที่ใช้เปรียบเทียบข้อมูลตัวเลขในเซลกับข้มูลที่เลือกทั่ง หมด โดยจะแสดงสีพื้นไปตามก่าในเซล โดยจะเลือกแสดงแบบ 2 ระดับสี หรือ 3 ระดับสี

- ค่าสูงสุดและต่ำสุดจากเซลทั่งหมดจะแสดงด้วยสีพื้นกลังต่างๆกัน

# ใส่รูปไอคอนกำกับเซล

Icon Sets เป็นการจัดรูปแบบตามเงื่อนไขอีกแบบหนึ่งที่จะช่วยให้กุณแยกความแตดต่างข้องข้อมูล ได้อย่างชัดเจนด้วยการใส่รูปไอคอนขนาดเล็กกำกับไว้ที่เซลข้อมูลที่ตรงกับเงื่อนไขเดียวกัน และแบ่งกลุ่ม ข้อมูลที่เหมือนกันได้หลายระดับ